Below you will find instructions on how to sign up for the ADP Portal. This site is where you can see and/or print your paystubs. If you are a new adjunct your first check will be a real check. This check can be picked up on campus in the Express Center, Walsh Hall, 1<sup>st</sup> floor (please see the campus map below). Payroll is monthly and employees are paid on the last business day of the month.

## Signing up for the ADP Portal

Open your internet browser (must be on a PC computer) and type <a href="https://portal.adp.com">https://portal.adp.com</a>

- 1. Click: First Time Users Register Here
- 2. Click: Register Now
- 3. Enter the Self Service Registration Pass Code: **COSM-1111** and click: **Next**.
- 4. Enter your First Name, Last Name and Social Security Code and click: Next.
- 5. Enter your e-mail and click: Next
- 6. Enter your City/town of Birth. Select and Answer both Security Questions. Click: Next
- Your User ID will be displayed, <u>write it down</u>. Create your password, <u>write it down</u>. Click: Submit.
- 8. Click: Log On to access the ADP Portal.

Tips:

- Your User Id will be your first initial and last name followed by @COSM Example: jbloom@cosm
- If you forget your password or enter the wrong one too many time and get locked out of your account try using the Forgot your User ID and/or Forgot your Password on the portal.adp.com user login page. If this does not work and says to contact your administrator please send me an e-mail at slivingston@csm.edu to get your password reset.

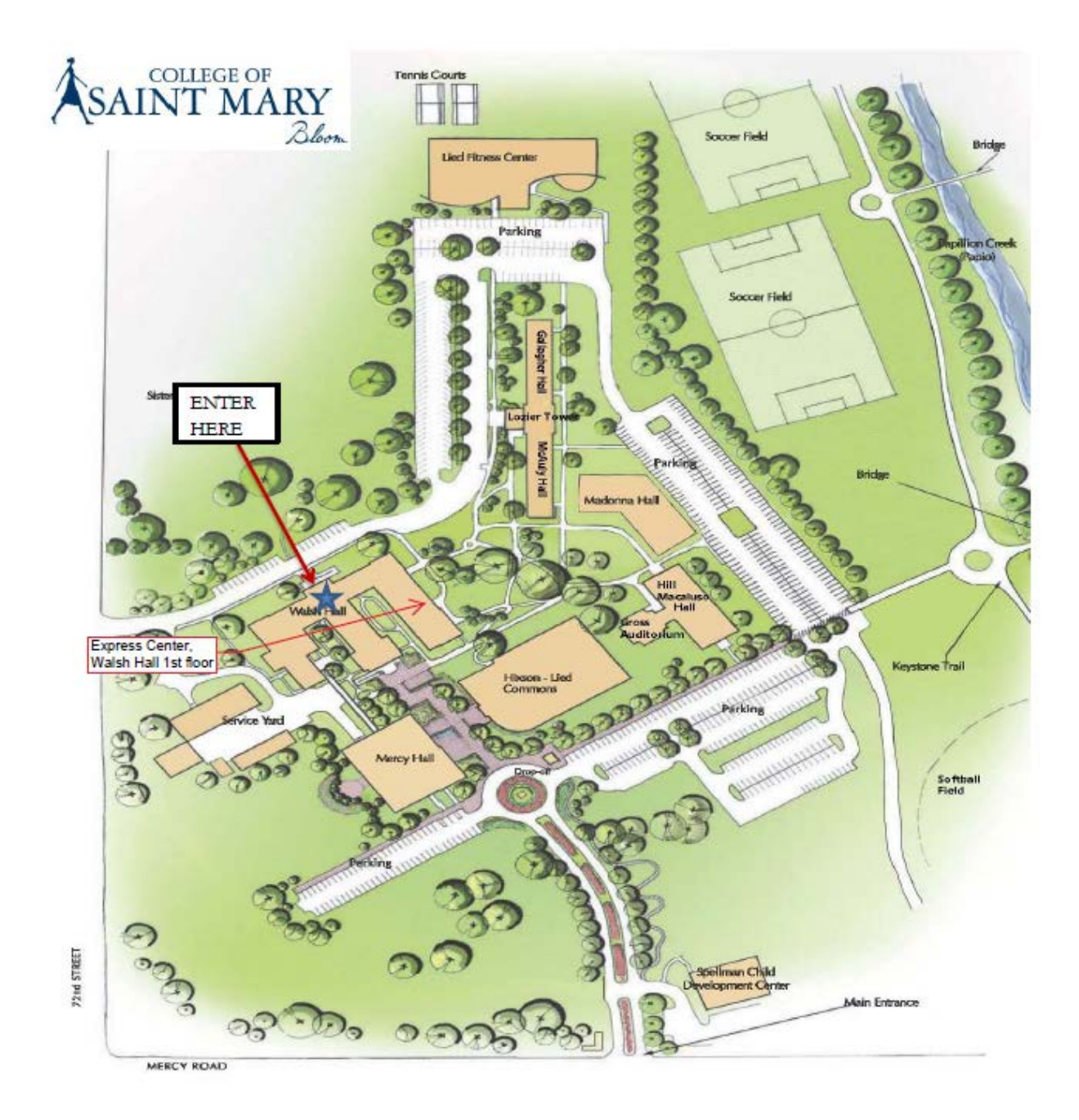